# Ringデバイスセットアップガイド

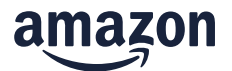

## STEP1:まずはじめにお使いのスマホに Ring アプリをダウンロードしてください。

(下記 QR コードよりダウンロードできます。)

各アプリストア

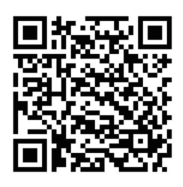

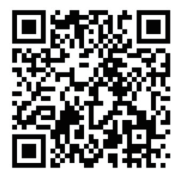

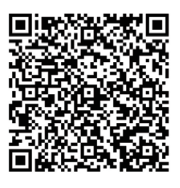

iOS

Android

FireOS

STEP2: Ring アプリにて、アカウントの作成をお願い致します。

入力手順

- 1. お名前
- 2.お住まいの国 日本
- 3.E メールアドレス

※このあとアカウント認証用のメールが届きます。今後アプリログインする為のユーザーアカウントとなります。

4. パスワード

※アプリログイン用のパスワードとなります。

5. 認証メール確認

※ここで 3. で登録した E メールに Ring から認証メールが届いているか確認頂き、認証してください。

6.Amazon のアカウント情報

※Amazon アカウントと Ring アカウントをリンクさせます。

7.携帯電話番号

※入力をはじめると自動的に国番号+81が表示されますが0から始まる

携帯電話番号 11 桁をそのまま入力してください。

8.受信した二段階認証コード

### 携帯画面の例

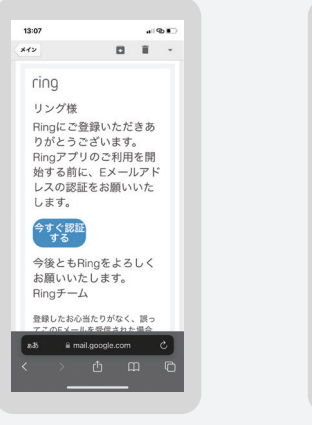

認証メール確認例

住所入力例

# Ringデバイスセットアップガイド

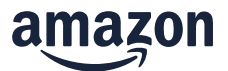

## STEP3:アプリのガイダンスに従って、デバイスの登録を行ってください。

※デバイスの住所登録において、"東京"を入力すると、東京を含む海外のアドレスが 一時的に検索結果に表示されますが、都区町名まで入力頂きますと検索結果に 表示されます。"丁目・番地・号"は数字とハイフンで繋ぎ、入力してください。

入力例)東京都品川区上大崎 3-1-1

検索に表示されない場合は、"住所がみつかりませんか?"をタップし、地図上でピンを動かし住所を選択してください。

#### 以上で設定完了です。

ご不明な点がある場合は、Ring カスタマーサポート (営業時間 10:00-19:00): 0120-230-609 または 03-4563-3107 までお問い合わせください。

### 設置のポイント

デバイスとの接続に遅延などがある場合は、"デバイスの状態"からネットワークー信号の強さで、RSSI値を確認してください。

RSSI が -66 to -90: 非常に弱く、通信環境の改善が必要です。wifi ルーターの位置の変更やwifi チャンネルの干渉確認と調整、 中継器やメッシュ wifi の追加、または、Chime Pro の追加等を検討してください。

RSSI が -65 to -41: 十分なレベルです。ただし、-60 が継続する場合、ビデオ接続等に問題が生じる場合があります。

RSSI が -41 以上: 非常に強く、電波干渉などの影響はほぼありません。

#### 携帯画面の例

| 13:04 🕈          |                      |             | 13:05 🕫          |
|------------------|----------------------|-------------|------------------|
|                  | 玄関                   | -           | <                |
|                  |                      | Ring 0      | デバイス             |
| 0                |                      |             | 8.8              |
|                  |                      |             | <b>R</b> .0      |
|                  |                      | 75-h        | パッテリー            |
|                  | ライブ映像                |             | ソーラーの            |
| -                | 0                    |             | ネットワーク           |
| 1421             | モード                  | リンクされた      | 信号の強さ            |
|                  |                      |             | ネットワー            |
| モーション検知<br>をスヌーズ | ・<br>リンクされた<br>Chime | デバイスの<br>状態 | wifiネット          |
|                  |                      |             | デバイスの目           |
| オーション<br>設定      | ■】 電源の<br>設定         | スマート<br>応答  | 製品名<br>Video Doo |
| -                |                      | -04         | 前国の状態            |